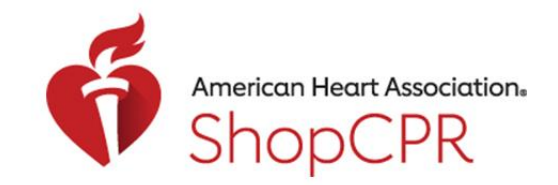

**CPR & EMERGENCY CARDIOVASCULAR CARE** 

Purchasing Materials on ShopCPR

1. Go to ShopCPR.Heart.org and login using your AHA account.

| American Heart Association.<br>ShopCPR    | Sign in   Sign up Jearch All Products Q  |
|-------------------------------------------|------------------------------------------|
| Sign In or Create an Account              |                                          |
| Sign In<br>Username / Email: <sup>*</sup> | Or sign in with your social<br>accounts: |
| shopcprdemo@test.com                      | G Google                                 |
| Password:*                                | Microsoft in. Linkedin Y Yahoo           |
|                                           |                                          |
| Forgot Password ?                         |                                          |
| Remember me                               |                                          |
| Sign In                                   |                                          |
| New User ?                                |                                          |
| Create an account                         |                                          |

2. After you've added items to your shopping cart, click the shopping cart icon.

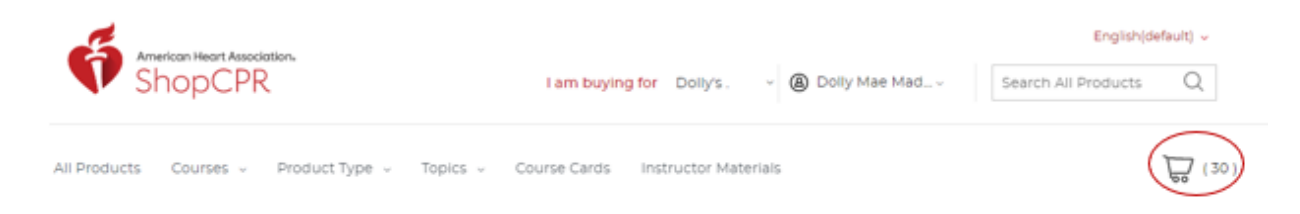

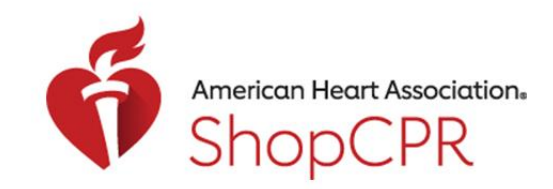

#### **CPR & EMERGENCY CARDIOVASCULAR CARE**

3. Click the Checkout button.

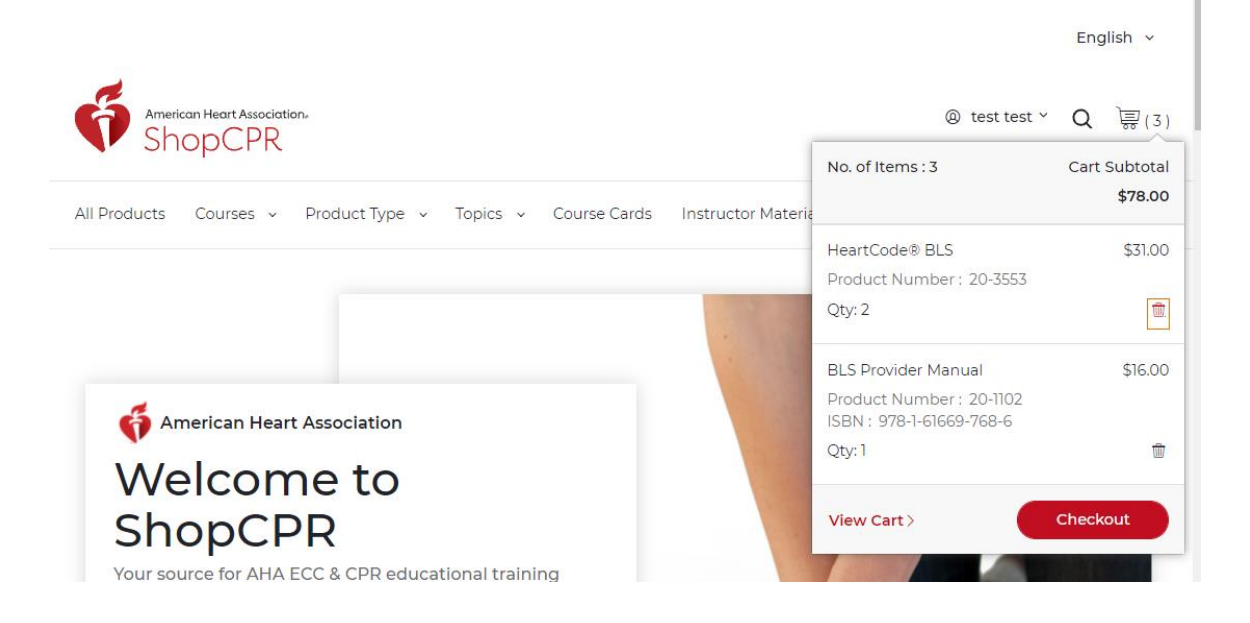

4. Confirm who you are purchasing products for in this order (yourself or an organization).

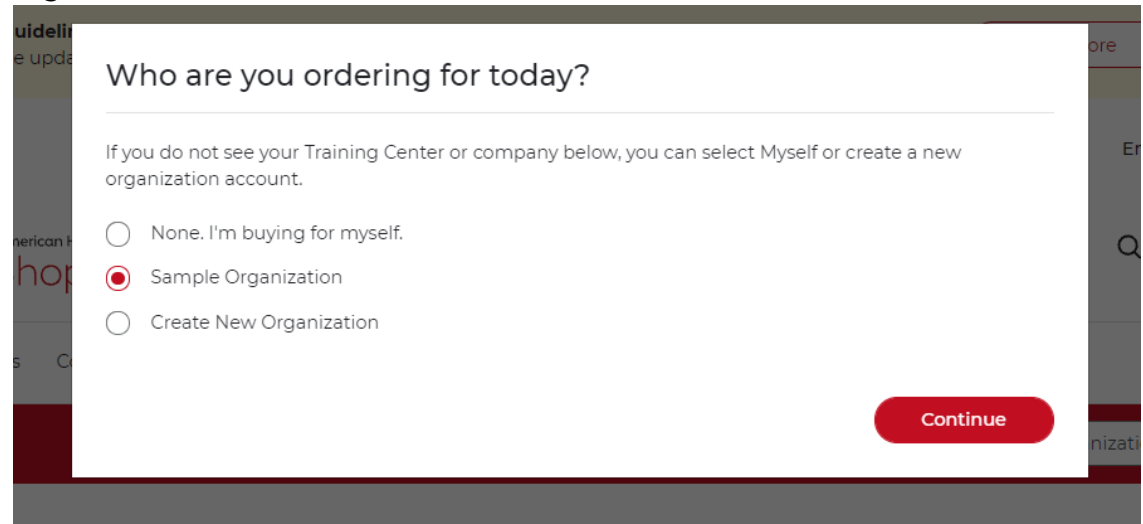

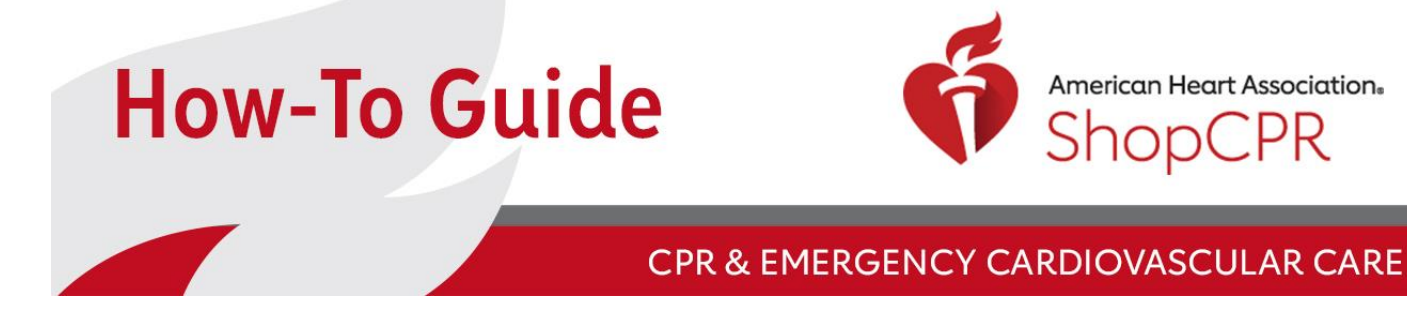

5. Enter your Security ID (required when purchasing eCards).

| Please enter a valid Security ID to continue |                                                                                                    | Checkout        |         |
|----------------------------------------------|----------------------------------------------------------------------------------------------------|-----------------|---------|
| The products below<br>Training Center seco   | require a Training Center security ID to purchase. Please enter your<br>urity ID or remove these items from your cart. | Payment Summary |         |
| Security ID                                  |                                                                                                    | 2 Product(s)    | \$31.10 |
| Disco Estas Cara                             |                                                                                                    | Taxes           | TBD     |
| Please Enter Secu                            |                                                                                                    | Grand Total     | \$31.10 |
| BLS<br>Provider                              | 1 X Basic Life Support (BLS) Provider \$0.10<br>eCard                                                                  |                 |         |
| - THE                                        | Product Number : 15-3001                                                                                               |                 |         |
|                                              | 1                                                                                                    |                 |         |
|                                              | Back to Shopping Cart Checkout                                                                                         |                 |         |

 You have the option of adding your Purchase Code.
 Note: Your product licenses and eCard codes can be automatically fulfilled to your Training Central account on elearning.heart.org.

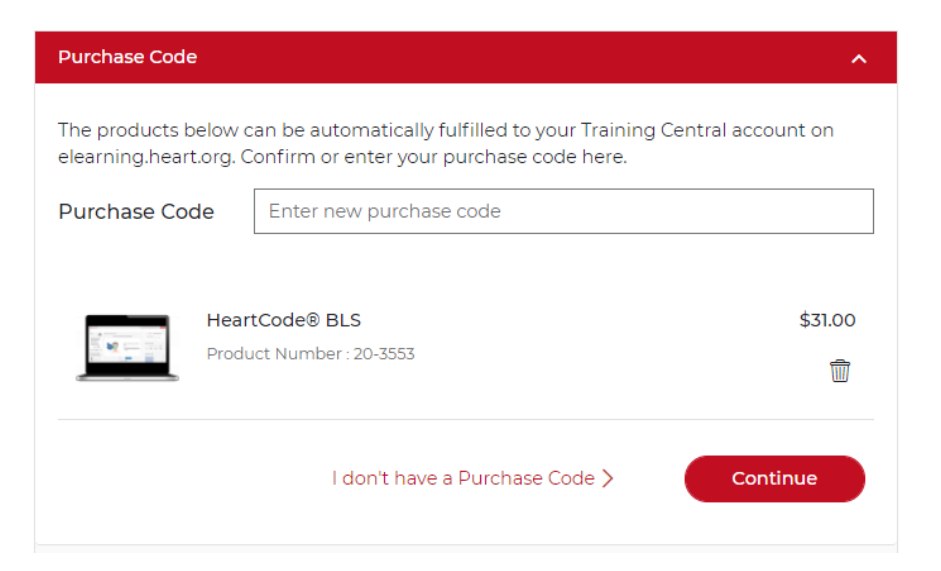

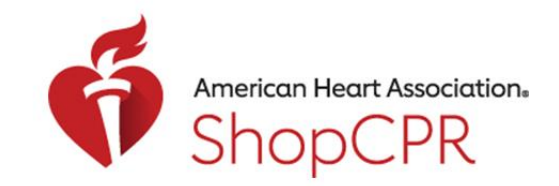

#### **CPR & EMERGENCY CARDIOVASCULAR CARE**

- 7. Confirm your shipping address and select address type.
  - On this step, you can indicate that you want to use this address for your billing address.

| Shipping Details                                                                                                    | ^                                   |
|----------------------------------------------------------------------------------------------------|-------------------------------------|
| Select Shipping Address                                                                                                    | Add New Address >                   |
| • Use same address for billing also                                                                                        | O Use different address for billing |
| Default Shipping Address                                                                                                   |                                     |
| Sample Organization Sample<br>Organization<br>1234 Test Drive,<br>Dallas, Texas 75223<br>United States<br><b>Ship Here</b> |                                     |
| <ul> <li>Residential: Delivery to a home or privat business.</li> </ul>                                                    | e residence, including a home-based |
| Commercial: Delivery to a business that                                                                                    | is not a home-based business.       |
|                                                                                                    | Continue                            |

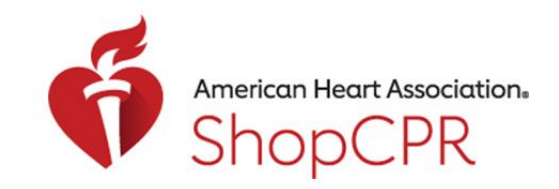

#### **CPR & EMERGENCY CARDIOVASCULAR CARE**

8. Select a shipping method for any physical products.

| Shipping Method                                                               | ^       |
|-------------------------------------------------------------------------------|---------|
| Shipping Method                                                               |         |
| Please select a shipping method                                               |         |
| () Order placed after 3:00 pm CST will be shipped the following business day. |         |
| Standard - UPS (3-5 business days)                                            | \$12.88 |
| O Premium - UPS (2-3 business days)                                           | \$17.90 |
| Overnight - UPS (1 business day)                                              | \$28.53 |
| Contin                                                                        | iue     |

 Confirm your mode of payment and billing address.
 Note: On this step, you can enter a Purchase Order number if you have one that you want to reference later.

| Payment / Billing Information                                                                          | ^                                   |
|----------------------------------------------------------------------------------------------------|-------------------------------------|
| Payment                                                                                                |                                     |
| Mode of Payment                                                                                        | Credit Card                         |
| Purchase Order Number (Optional)                                                                       |                                     |
|                                                                                                    | Note: Max 44 characters are allowed |
| Billing Information                                                                                    | Add New Address >                   |
| Default Billing Address                                                                                |                                     |
| Sample Organization Sample<br>Organization<br>1234 Test Drive,<br>Dallas, Texas 75223<br>United States |                                     |
| Select                                                                                                 |                                     |
|                                                                                                    | Proceed to Payment                  |

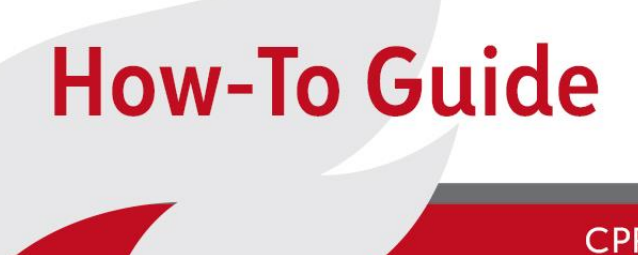

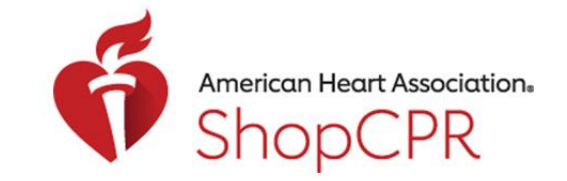

#### **CPR & EMERGENCY CARDIOVASCULAR CARE**

10. If you are paying by credit card, enter your credit card information. Note: If your organization has been approved for invoicing, you'll also see that option in addition to the option to pay by credit card.

| Credit Card Details        |  |
|----------------------------|--|
|                            |  |
| Credit Card Number *       |  |
| Expiration Date *          |  |
| Month V Year V             |  |
| Card Verification Number * |  |
| Submit Payment             |  |
| Submit Payment             |  |

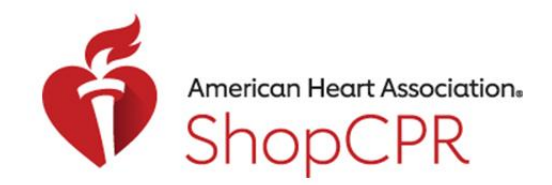

#### **CPR & EMERGENCY CARDIOVASCULAR CARE**

11. You will get a confirmation notice once your order has been placed.

### Order History

| My Account           | View Receipt #STG000042651                                                                                                    |                                                                           | Oct 25, 202  |
|----------------------|----------------------------------------------------------------------------------------------------|---------------------------------------------------------------------------|--------------|
| <u>Dashboard</u>     |                                                                                                    |                                                                           |              |
| Account Information  | Reorder > Print Receipt                                                                                                    |                                                                           |              |
| <u>Order History</u> | Billing Address                                                                                                    | Shipping Address                                                          |              |
| Address Book         | Sample Organization Sample Organization                                                                                                    | Sample Organization San                                                   | nple         |
| My Organizations     | Dallas, Texas, 75223<br>United States<br>T:+1 555-555-5555<br>ap@test.com                                                                          | 1234 Test Drive<br>Dallas, Texas, 75223<br>United States<br>T:+1 555-5555 |              |
|                      | BLS Provider Manual         Product Number: 20-1102         ISBN : 978-1-61669-768-6         Student Manual         Student Manual         Student | Pro<br>1 at                                                               | cessing 🖑    |
|                      | HeartCode® BLS                                                                                                    | Cc                                                                        | omplete 🥑    |
|                      | Product Number: 20-3553                                                                                                    | 2 at                                                                      | \$31.00 each |
| -                    | Y Online Course CE/CME                                                                                                    | Download Cours                                                            | e URLs       |
|                      | 2                                                                                                    | Product(s)                                                                | \$78.00      |
|                      | st                                                                                                    | tandard - UPS (3-5 business days)                                         | \$8.52       |
|                      | Та                                                                                                    | axes                                                                      | \$7.14       |
|                      | G                                                                                                    | Grand total                                                               | \$93.66      |
|                      |                                                                                                    |                                                                           |              |